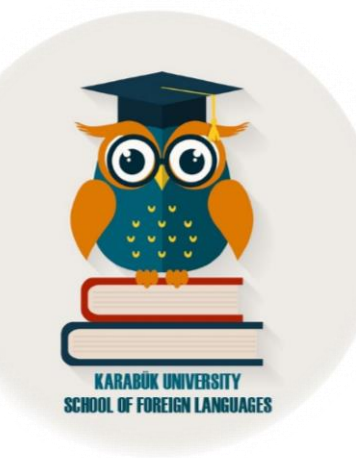

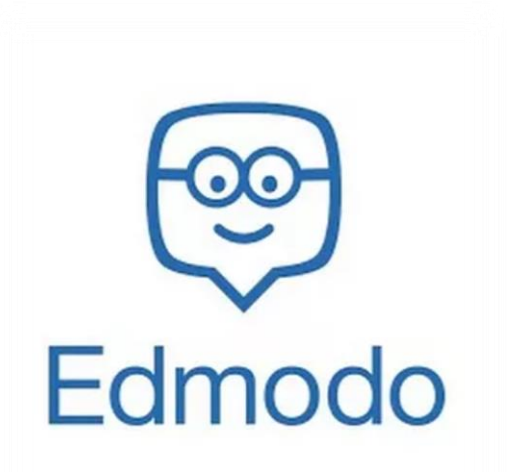

# STUDENT GUIDELINE ÖĞRENCİ REHBERİ

2020-2021

### Content

-How to sign up/ Nasıl kaydolunur

- -How to join a class with a class code / Sınıf kodu ile sınıfa nasıl katılınır
- -How to complete optional writing tasks & writing homework/assignments / Optional
- writing tasklar ve diğer yazma ödevleri nasıl gönderilir

-How to send a speaking task / Konuşma ödevi nasıl gönderilir

-How to send a post message/join class discussions / Nasıl mesaj gönderilir ve tartışmalara nasıl katılınır

- -How to take a quiz / Kısa sınava nasıl girilir
- -How to get access to class folders/files / Sınıf klasör ve dosyalarına nasıl erişilir
- -Form for problems/questions / Sorun bildirim formu

### Dear Student,

This document was prepared to help you find out how to use Edmodo for learning and evaluation purposes. Here are some examples for what you can do on Edmodo:

- You will post messages with picture/photo/document/audio/video file attachments as part of class activities.
- You can reply a post message, which enhances collaboration and communication among your class members.
- You can follow announcements from your teacher.
- You can download files sent by your teacher.
- You can do game-like activities and take quizzes which are prepared by your teacher to help you practise and revise.
- You will complete tasks and send your homework/assignments either as attached files or written on the platform.

### HOW TO SIGN UP

If you already have an Edmodo account, you do not have to create a new one. Just log in "oturum aç" with your current account and join your class with your class code.

If you do not have an Edmodo account, please follow the steps below to create one:

- 1. Go to the website. <u>https://new.edmodo.com/</u>
- 2. Click on sign up "Kaydol".
- 3. Choose the type of account. Click on "Student Account".

### Değerli Öğrenciler,

Bu belge, Edmodo'yu öğrenme ve değerlendirme amacıyla nasıl kullanacağınızı öğrenmenize yardımcı olmak için hazırlanmıştır. Edmodo'da yapabileceklerinize dair bazı örnekler:

- Sınıf etkinliklerinin bir parçası olarak resim / fotoğraf / belge / ses / video dosyası ekleri içeren mesajlar göndereceksiniz.
- Sınıf arkadaşlarınızın mesajlarına cevap verebileceksiniz. Bu aynı zamanda aranızdaki işbirliğini ve iletişim becerilerini geliştirecek etkinliklerin bir parçasıdır.
- Ders sorumlusu öğretim görevlisinin yaptığı duyuruları takip edebilirsiniz.
- Sizin için eklenen dosya ve kaynakları indirebilirsiniz.
- Ders sorumlusu öğretim görevlisi tarafından oluşturulan aktiviteleri yapabilir, kısa sınavları çözebilirsiniz. Bunlar özellikle tekrar ve pratik yapmanızı sağlayacak içeriklerdir.
- Atanan portfolyo ödevlerini ve diğer etkinlik/ödevleri yapabilir, bu ödevleriniz için ek dosya yükleyebilirsiniz.

### NASIL KAYDOLUNUR

### Zaten bir Edmodo hesabın varsa yeniden oluşturmak zorunda değilsin. "Oturum aç" ile giriş yaptıktan sonra var olan hesabın ile de sınıfına (sınıf kodu ile) katılabilirsin.

Edmodo hesabınız yoksa, oluşturmak için aşağıdaki adımları takip edin.

- 1. Edmodo adresine gidin: https://new.edmodo.com/
- 2. "Kaydol" a tıklayın.
- 3. Hesap türünü seçin. Öğrenci hesabına tıklayın.

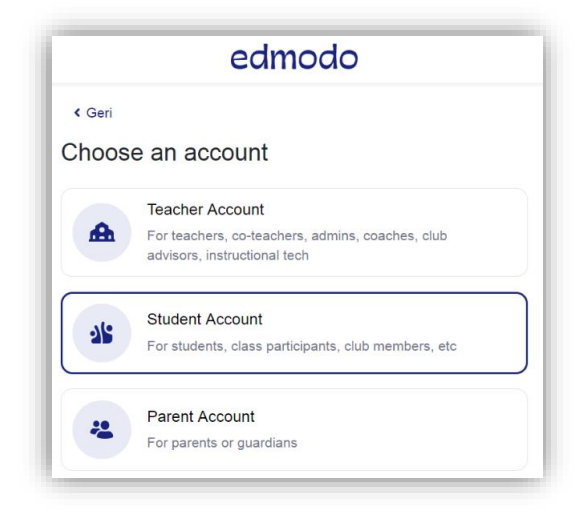

- 4. Then choose your sign in option and complete necessary information in the table. You need to enter your class code. You can find the code list on our website announcements. As Username, please use your name surname, no other nicknames.
- 4. Kaydolma tercihinizi seçin ve tablodaki gerekli diğer bilgileri tamamlayın. Sınıf kodunuzu girmeyi unutmayın. Kod listesini internet sayfamız duyurularında bulabilirsiniz. Kullanıcı adı olarak lütfen adınızı ve soyadınızı kullanınız.

| in a Class with the cod<br>count, you can connect | e given to you by your teacher. After creating your<br>t to your parent or guardian. |
|---------------------------------------------------|--------------------------------------------------------------------------------------|
|                                                   | · · · · · · · · · · · · · · · · · · ·                                                |
| G                                                 | Google ile kaydol                                                                    |
|                                                   | Sign up with Microsoft                                                               |
| É                                                 | Sign up with Apple                                                                   |
|                                                   | OR                                                                                   |
| Class or Schoo                                    | I Code*                                                                              |
| Haarnama                                          |                                                                                      |
| Osemanie                                          |                                                                                      |
| E-posta (İsteğe                                   | bağlı)                                                                               |
| Şifre*                                            |                                                                                      |
| Şifreyi doğrula*                                  |                                                                                      |
|                                                   |                                                                                      |

5. Complete your profile with necessary information. Name, Surname and your date of birth, then click on end "Bitti."

5. Profiliniz için gerekli bilgileri girin: Ad, soyadı, doğum tarihi, sonrasında "Bitti" ye tıklayın.

| Comple                              | te your pro                          | ofile                   |            |
|-------------------------------------|--------------------------------------|-------------------------|------------|
| Adı*                                |                                      |                         |            |
| Soyadı*                             |                                      |                         |            |
| Date of Birth                       |                                      |                         |            |
| January                             | ∼ 1                                  | ~ 2000                  | ~          |
| This will not be<br>the appropriate | e displayed publicly.<br>experience. | Confirm your birth year | to receive |
|                                     | B                                    | itti                    |            |

 You can complete the table with your own or parent's mobile phone or email address information for safety of your account. If you complete this part, click on "Bildir". If you want, you can skip it by clicking on "Atla". 6. Bu kısmı hesap güvenliğiniz için kendi ya da velinizin cep telefonu numarası veya eposta adresi bilgileri ile doldurunuz. Tamamladığınızda "Bildir" e tıklayınız. Dilerseniz "Atla" ile geçebilirsiniz.

| Filesdap Ouver                                   | ingi                                                                                                    |
|--------------------------------------------------|----------------------------------------------------------------------------------------------------|
| bilgilerini sun. Bun<br>acabileceksin.           | ıgına dair bilgilendirebilmemiz için velinin iletişim<br>u yaptığında Edmodo'nun tüm özelliklerinin kilidini |
|                                                  | 0                                                                                                    |
| Velinin cep telefo                               | nu numarasını gir                                                                                            |
| Velinin cep telefo<br>ya da                      | nu numarasını gir                                                                                            |
| Velinin cep telefo<br>ya da<br>Velinin e-posta a | dresini gir                                                                                                  |
| Velinin cep telefo<br>ya da<br>Velinin e-posta a | dresini gir                                                                                                  |

 You will see the message below when you successfully create your account. Click on "Tamam" and main page of your account will open (see in second image).  Hesabınızı başarılı bir şekilde oluşturduğunuzda aşağıdaki mesajı göreceksiniz. "Tamam" a tıkladığınızda hesabınızın ana sayfası açılacaktır (ikinci resim).

| Velc<br>Your s<br>pendi                                                                       | come! Your account h<br>student account associated<br>ng administrator approval. | as been created<br>d with School of Foreig<br>In the meantime, feel f | n Languages, Karabük L<br>Iree to explore Edmodo.               | X<br>Jniversity is<br>Tamam<br>Go to Calence                                                                                                    |   |
|-----------------------------------------------------------------------------------------------|----------------------------------------------------------------------------------|-----------------------------------------------------------------------|-----------------------------------------------------------------|----------------------------------------------------------------------------------------------------|---|
| Profile gorüntüle<br>School of Foreign<br>Languages, Karabük                                  | Notunu buraya yaz                                                                |                                                                       |                                                                 | Yaklaşan<br>Simdilik bu kadar                                                                                                    | + |
| SINIFLARIM<br>Bir sınıfa katılımak için<br>öğretmeninden Sınıf Kodu al.<br>+ Bir Sınıfa katıl | Bir grup seç                                                                     | Sadece                                                                | ▼<br>Iptai ya da Mesaj:<br>sinifaktivitesi mesajlari filtrele • | Go to Calendar<br>Diller - Destek - Hatkonda - Mesleği - Gizlilik -<br>Hizmet Şartan - İlebijme Geçin - Biog - Twitter -<br>Facebook - Edmodo Labs<br>Edmodo @ 2020 |   |
| SRUPLARIM<br>Bir gruba katılmak için<br>öğretmeninden bir Grup Kodu all<br>+ Bir Gruba katıl  |                                                                                  | <b>Conumayı başlat!</b><br>İk yayınını oluştur                        |                                                                 |                                                                                                    |   |
| VELILERIM 0<br>+ Bir veli davet et                                                            |                                                                                  |                                                                       |                                                                 |                                                                                                    |   |
| Bir Edmodo hesabı oluşturabilmeleri<br>için bu kodu velilerine ver:<br>pivppmd5q              |                                                                                  |                                                                       |                                                                 |                                                                                                    |   |

1. Click on the menu on "Sınıflarım" on the left of the page and then click on "Bir sınıfa katıl".

1. Sayfanın sol kısmında yer alan "Sınıflarım" menüsüne "..." tıklayın ve "Bir Sınıfa katıl"a tıklayın.

| School of Foreign<br>Languages, Karabük                    |                              |
|------------------------------------------------------------|------------------------------|
| SINIFLARIM                                                 | Bir grup seç                 |
| Arşivlenen Sınıfları Görüntüle                             | 2 8                          |
| Bir Sınıfa katıl                                           |                              |
|                                                            |                              |
| GRUPLARIM                                                  | Konumayı İ<br>İlk yayınını d |
| Bir gruba katılmak için<br>öğretmeninden bir Grup Kodu al! |                              |
| + Bir Gruba katıl                                          |                              |

- 2. Enter your class code and click on "Katıl".
- 2. Sınıf kodunuzu girin ve "Katıl" a tıklayın.

| kod<br>iptal Katıl | Planlay | Bir Sınıfa katıl | - Kestet | Mesailar | ×     | Ara |
|--------------------|---------|------------------|----------|----------|-------|-----|
| iptal Katıl        | buray   | Kod              |          |          |       |     |
|                    | seç     |                  |          | İptal    | Katıl |     |

You will see a message like the one below.
 You need to wait for your teacher's approval to join the class.

3. Aşağıdaki gibi bir mesaj göreceksiniz. Sınıfa katılmak için ders sorumlusu öğretim görevlisinin onayını beklemelisiniz.

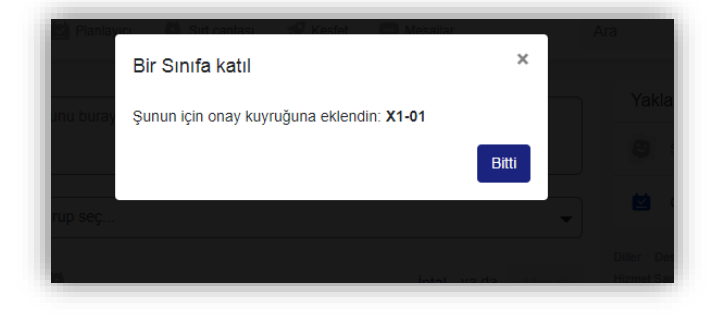

 When your class instructor approves your request to join the class, you will see your class name on the left of the page in "Sınıflarım" list. 4. Talebinize onay verildiğinde sınıfınızı sayfanın solunda yer alan "Sınıflarım" listesinde görebileceksiniz.

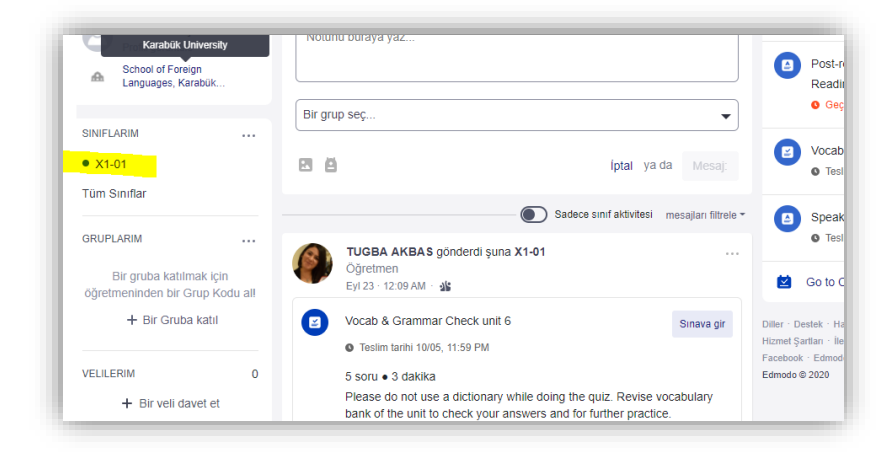

 When you click on your class, you will see the class main page (see the image below). 5. Sınıfınıza tıkladığınızda, sınıf ana sayfasına girmiş olacaksınız (bknz: alttaki görsel).

| Siniflarin       | X1-01                                                                |                                                                            |            |                           |        |
|------------------|----------------------------------------------------------------------|----------------------------------------------------------------------------|------------|---------------------------|--------|
| /ayınlar         | TUGBA AKBAS   Language Arts                                          | <ul> <li>Yüksek Öğretim</li> </ul>                                         |            |                           |        |
| Clasörler        |                                                                      |                                                                            |            |                           |        |
| lyeler           |                                                                      |                                                                            |            |                           |        |
| ÜÇÜK GRUPLAR (0) |                                                                      |                                                                            |            |                           |        |
|                  | Bir tartısma başlat, sınıf malzer                                    | neleri pavlas v.b                                                          | Yak        | laşan                     | +      |
|                  | 0                                                                    |                                                                            |            | Post-reading Discussion-U | nit 1  |
|                  |                                                                      | mesajları                                                                  | filtrele * | Reading 1                 | ×1.01  |
|                  | TUGBA AKBAS gönderdi şuna                                            | x1-01                                                                      |            | Geç • resim tanın osros ( |        |
|                  | Oğretmen<br>Eyl 23 · 12:09 AM · 🎎                                    |                                                                            |            | Vocab & Grammar Check     | unit 6 |
|                  | Vocab & Grammar Check unit 6                                         | Sinavi                                                                     | a gir      | Tesim tanni 10/05   • X1  | -01    |
|                  | Teslim tarihi 10/05, 11:59 PM                                        |                                                                            |            | Speaking Task 1- Presenta | tion   |
|                  | 5 soru • 3 dakika                                                    |                                                                            |            | Teslim tarihi 10/12       | -01    |
|                  | Please do not use a dictionary v<br>of the unit to check your answer | while doing the quiz. Revise vocabulary be<br>rs and for further practice. | ank 🔛      | Go to Calendar            |        |

- If you somehow join in the wrong class, you need to withdraw from the class. See the image below.
- Yanlış sınıfa katıldıysanız, aşağıdaki görselde belirtilen menüye göre o sınıftan çıkış yapmalısınız.

| Yayınlar<br>Klasörler<br>Üyeler | X1-01<br>TUGBAAKBAS   Language Arts → Yüksek Öğretim<br>Daha fazla ∽ |                      |                                                               |
|---------------------------------|----------------------------------------------------------------------|----------------------|---------------------------------------------------------------|
| KÜÇÜK GRUPLAR (0)               | Birtatisma baslat sinif malammelari paulas vib                       | <b>a</b> 6           | Aktivite Güncellemeleri<br>E E-posta/SMS Güncellemeleri Al    |
|                                 |                                                                      | nesajları filtrele 🕶 | Sınıf Rengini değiştir · · · · · · · · · · · · · · · · · · ·  |
|                                 | TUGBA AKBAS gönderdi şuna X1-01<br>Öğretmen<br>16 dakika önce · 🎎    |                      | <ul> <li>Şimdilik bu kadar</li> <li>Go to Calendar</li> </ul> |

### HOW TO COMPLETE OPTIONAL WRITING TASKS & WRITING HOMEWORK/ASSIGNMENTS

Optional Writing Tasks or Mini Writing Assignments are linked to the coursebook exercises. You must do the writing assignments set by your instructor. You should not send as an attached word/pdf file for writing unless requested by your instructor, and you must follow the deadlines.

1. You can see the assigned tasks on the main page of the class like in the one below. You need to click on "Aç" to read all the instructions and start writing your task/assignment.

### OPTIONAL WRITING TASKLAR VE DİĞER YAZMA ÖDEVLERİ NASIL GÖNDERİLİR

Portfolyo'ya ek writing tasklar veya diğer yazma ödevleri, ders kitabı alıştırmalarıyla bağlantılıdır. Eğitmeniniz tarafından atanan her yazma ödevini yapmalısınız. Eğitmeniniz tarafından talep edilmedikçe ekli word / pdf dosyası olarak göndermemelisiniz ve son teslim tarihlerine uymalısınız.

 Atanan task ve ödevleri sınıf ana sayfasında (görseldeki gibi) görebilirsiniz. Ödev içerik/talimatları okumak ve yazabilmek için "Aç" a tıklayınız.

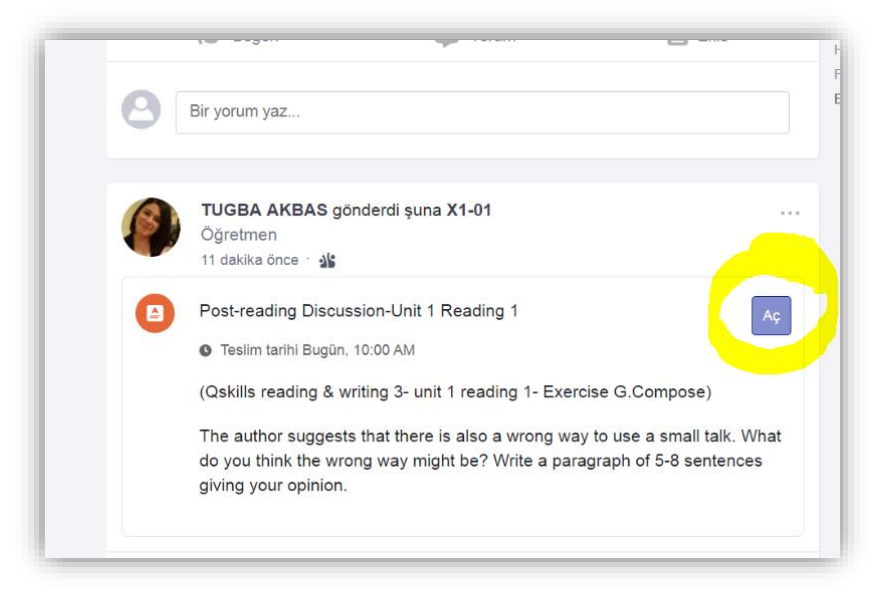

# Using text board to send the task/assignment

2. Click on "Oluştur" and "Aa metin cevabı" to start writing. Attach/Form word/excel/powerpoint only if your instructor asks for you to do. You can read the instructions on the right side including the deadline for the assignment.

## Ödevi göndermek için Edmodo metin kutusunu kullanma

2. Yazmaya başlamak için "Oluştur" ve "Aa metin cevabı"na tıkla. Ödeviniz için word/excel/powerpoint dosyasını yalnızca öğretmeninizin istemesi durumunda kullanın. Sağ kısımda ödevin talimatlarını ve son teslim tarihini görebilirsiniz.

| Post-reading Disc         | ussion-Unit 1 Reading 1                                                                                             |                                  | C: Teslim Tarihi<br>3 Eyl 2020 - 10:00                                                                                                    |
|---------------------------|----------------------------------------------------------------------------------------------------|----------------------------------|----------------------------------------------------------------------------------------------------|
| Bir metin cevabı, dosyala | Çalışman boş.<br>r eklemek için aşağıya tıkla ya da dosyaları direkt olarak l                                       | bu alana birak.                  | TUGBA AKBAS<br>X1-01<br>(Qskills reading & writing 3- unit 1 reading 1- Exercise<br>G.Compose)<br>The author suggests that there is also a wrong way to use a<br>small talk. What do you think the wrong way might be? Write<br>a paragraph of 5-8 sentences giving your opinion. |
| Oluştur v Ekle v          |                                                                                                    | Ödevi Teslim Et                  |                                                                                                    |
| A Metin cevabi            | Buradan öğretmenine bir yorum gönder.<br>Edmodo © 2020 - Diller - Destek - Hakkında - Mesleği - Gizlilik - Hizmet ( | Şartları - İletişime Geçin - Bic | g * Twitter * Facebook * Edmodo Labs                                                                                                    |
| Fxcel Tablosu             |                                                                                                    |                                  |                                                                                                    |

3. When you finish writing, click on "Ödevi Teslim Et".

3. Ödevinizi yazmayı bitirdiğinizde "Ödevi Teslim Et" e tıklayınız.

| Post-reading Discussion-Unit 1 Reading 1                                          | Teslim Tarihi<br>3 Eyl 2020 - 10:00                                                                                                   |
|-----------------------------------------------------------------------------------|----------------------------------------------------------------------------------------------------|
| I think                                                                           | TUGBAAKBAS<br>X1-01                                                                                                    |
|                                                                                   | (Qskills reading & writing 3- unit 1 reading 1- Exercise<br>G.Compose)<br>The author suggests that there is also a wrong way to use a |
|                                                                                   | small talk. What do you think the wrong way might be? Write<br>a paragraph of 5-8 sentences giving your opinion.                      |
| Dosyalar eklemek için aşağıya tıkla ya da dosyaları direkt olarak bu alana bırak. |                                                                                                    |
| Oluştur 🗸 Ekle 🗸 Taslak kaydedildi Ödevi Teslim Et                                |                                                                                                    |

- 4. Click on "Teslim et" to send your assignment.
- 4. Ödevinizi göndermek için "Teslim et" e tıklayınız.

|    | Ödevi Teslim Et                    | Mesailar |       | A ra<br>X        |           |
|----|------------------------------------|----------|-------|------------------|-----------|
| 1C | Ödevini teslim etmeye hazır mısın? |          |       |                  | 0:00      |
|    |                                    | İptal    | ya da | Teslim et        | s         |
|    |                                    |          | (Qski | ills reading & v | vriting 3 |

5. You can view your assignment by clicking on "Gönderimi Görüntüle". 5. Gönderdiğiniz ödevi görüntülemek için "Gönderimi Görüntüle" ye tıklayınız.

| 8 | TUGBA AKBAS gönderdi şuna X1-01<br>Öğretmen                                    |                  |
|---|--------------------------------------------------------------------------------|------------------|
|   | 14 dakika önce · 🏰                                                             |                  |
| • | Post-reading Discussion-Unit 1 Reading 1                                       | örüntüle         |
|   | Teslim tarihi 09/03, 9:52 AM                                                   |                  |
|   | (Qskills reading & writing 3- unit 1 reading 1- Exercise G.Co                  | mpose)           |
|   | The author suggests that there is also a wrong way to use a                    | small talk. What |
|   | do you think the wrong way might be? Write a paragraph of giving your opinion. | 5-8 sentences    |

6. You can view your assignment and even rewrite and send the assignment again before the deadline. Click on "Ödevi Tekrar Gönder" to rewrite and send your assignment again. Remember that your instructor will be able to view first version and second version of your assignment. 6. Gönderdiğiniz ödevi görüntüleyebilir ve hatta son teslim tarihinden önce ise yeniden yazıp tekrar gönderebilirsiniz. Ödevinizi yeniden yasmak ve tekrar göndermek için "Ödevi Tekrar Gönder" e tıklayınız. Unutmayın, öğretmeniniz ödevinizin ilk ve ikinci halini de görüntüleyebilir.

| Buradan öğretmenine bir yorum gönder.                        |                                                                                                    |
|--------------------------------------------------------------|----------------------------------------------------------------------------------------------------|
| I think                                                      | a paragraph of 5-8 sentences giving your opinion.                                                                                        |
| ✓ Çalışma gönderildi!<br>Öğretmeninin bilmesini sağlayacağız | G.Compose)<br>The author suggests that there is also a wrong way to use a<br>small talk. What do you think the wrong way might be? Write |
| Son Değişiklik<br>bir dakika önce                            | (Oskills reading & writing 3- unit 1 reading 1- Exercise                                                                                 |
| Post-reading Discussion-Unit 1 Reading 1                     | Gönder         Teslim Tarihi           3 Eyl 2020 - 10:00         TUCRAAKRAS                                                             |

| Post-reading Discussion-Unit 1 Reading 1                     | Teslim Tarihi<br>3 Eyl 2020 - 10:00                                                                                                    |
|--------------------------------------------------------------|----------------------------------------------------------------------------------------------------|
| Son Değişiklik<br>2 dakika önce 4 dakika önce                | TUGBA AKBAS<br>X1-01                                                                                                    |
| ✓ Çalışma gönderildi!<br>Öğretmeninin bilmesini sağlayacağız | (Uskills reading & writing 3- unit 1 reading 1- Exercise<br>G.Compose)<br>The author suggests that there is also a wrong way to use a<br>small talk. What do you think the wrong way might be? Write |
| I think that                                                 | a paragraph of 5-6 sentences giving your opinion.                                                                                                    |
| Buradan öğretmenine bir vorum gönder.                        |                                                                                                    |

7. Your instructor can write comments and/or feedback on your assignment. You can read these below your assignment content. You can also write a reply to these and/or ask questions to your instructor. 7. Öğretmeniniz ödeviniz üzerine yorum yazabilir, dönüt verebilir veya soru sorabilir. Bunları ödev içeriğinin alt kısmında görebilir ve siz de cevap yazabilirsiniz.

| Yeni Değişiklik<br>Şimdi | Son Değişiklik<br>37 dakika önce | Orjinal<br>39 dakika önce |                 |                 |                                       |
|--------------------------|----------------------------------|---------------------------|-----------------|-----------------|---------------------------------------|
|                          |                                  | Çalışmaı                  | bos             |                 |                                       |
| Bir metin cevat          | oı, dosyalar ekleme              | ek için aşağıya tıl       | a ya da dosyala | arı direkt olar | ak bu alana bırak.                    |
| Bir metin cevat          | ol, dosyalar ekleme              | ek için aşağıya tıl       | a ya da dosyali | arı direkt olar | ak bu alana bırak.<br>Ödevi Teslim Et |

### Using Word to send the task/assignment

1. Your teacher might request tasks/assignments in Word format. In that case, you need to create a word file instead of a text box for the task/assignment to write and send it. Click on the task first. Then, click on "Oluştur" and choose Word file.

### Ödevi göndermek için word kullanma

1. Öğretmeniniz ödevinizi Word formatında göndermenizi isteyebilir. Bu durumda, metni yazıp göndermek için bir önceki bölümde açıklanan metin kutusu oluşturma yerine Word dosyası oluşturmalısınız. Önce ödeve tıklayın. Sonra "Oluştur" a tıklayıp "Word belgesi" ni seçin.

| Optional Writing T        | ask - Opinion Paragraph                                                                                                    | Teslim Tarihi<br>15 Eki 2020 - 23:59                                                                                                    |
|---------------------------|----------------------------------------------------------------------------------------------------|----------------------------------------------------------------------------------------------------|
|                           | Çalışman boş.                                                                                                    | TUGBAAKBAS<br>X1-01<br>Write a paragraph for school blog page about the topic<br>below:                                                                                                    |
| Bir metin cevabı, dosyala | r eklemek için aşağıya tıkla ya da dosyaları direkt olarak bu alana bır                                                             | ak.<br>Today millions of people are using social media for various<br>purposes. What do you think of its effect on our personal<br>relationships? Express your ideas in your paragraph with<br>relevant details and/or examples. |
| Aa Metin cevabi           | Buradan öğretmenine bir yorum gönder.<br>Edmodo© 2020 · Diller · Destek · Hakkında · Mesleği · Gizlilik · Hizmet Şartlan · İletişim | e Geçin · Blog · Twitter · Facebook · Edmodo Labs                                                                                                    |
| Excel Tablosu             |                                                                                                    |                                                                                                    |

2. Confirm the terms and rules to use word and click on "Continue.

## 2. Word kullanım şartlarını kabul edin, "Continue" tıklayın.

| Devam ederek, Microsoft'un kullanma şartlarını ve gizlilik politikasını kabul etmiş olursun.<br>Edmodo'ya geri dö <mark>n Continue</mark> |
|----------------------------------------------------------------------------------------------------|
|                                                                                                    |
|                                                                                                    |

# 3. The word file opens in a new tab. Write your task/assignment and click on "Teslim Et" to submit.

3. Word dosyası yeni sekmede açılır. Ödevini yaz ve göndermek için "Teslim Et" e tıkla.

| Yardım       Q       Ne yapmak istediğinizi söyley                                                                                                    |     |
|----------------------------------------------------------------------------------------------------|-----|
| × ▲ × Ą ···· : = × ; = × · · · · · · · · · · · · · · · · · ·                                                                                                    | çık |
| Social media is as addictive as taking drugs. The sad thing is, that this addiction is more prevalent                                                                                                    |     |
| and dig inducer. Have you ever scopped to think adduct flow that indus you split of addiction can affect relationships.<br>Have you ever been to a restaurant, and most people are sitting looking at their phones instead of talking to their partners or <u>friends</u> , if you go to schools, you can see groups of kids sitting on their phones, rather than interacting with each other face to face.<br>Many <u>pyschlogists</u> reckon that 5 to 10% of Americans are addicted to social media.<br>According to a study done at Harvard University, when people are going through social media platforms, it lights up the same part of the brain, that also ignites when taking things such as drugs.<br>It is a dopamine inducing. So if you are addicted to social media, you could be checking your feeds, or notices compulsively throughout the day. It could be so bad, that you check your account, every few minutes. Imagine the impact of this on your work, your relationships and your social life. You could be sitting with friends, but not interacting with them, because you are too busy checking your social media pages. If you are an amariage this could also really pose a problem. Instead of reconnecting at the end of each day, you could both, just be on your phones. You could be missing out on the valuable conversation, which strengthens your marriage; or even be missing out on sex; Which is a really important part of marriage to promote intimacy between couples.<br>In short, social media harmfu |     |

| Sinifia         | ar 🛃 Planner 🍈 Sirt cantasi 🚿      | 🗸 Kesfet 🛛 🖙 Mesailar | Ara                                 |
|-----------------|------------------------------------|-----------------------|-------------------------------------|
|                 | Ödevi Teslim Et                    |                       | ×                                   |
| Task - (        | Ödevini teslim etmeye hazır mısın? |                       | 23:59                               |
|                 |                                    | İptal                 | ya da <b>Teslim et</b> S            |
| sk - Opinion Pa | aragraph - Özkan Akbaş.docx        | 12KB 🗸 🎽              | Write a paragraph for scl<br>below: |
|                 |                                    | Ödevi Teslim Et       | Today millions of people a          |

4. You will see a notification message when it is successfully submitted.

4. Ödev başarılı bir şekilde gönderildiğinde ekranda bildirim mesajı göreceksiniz.

| Optional Writing Task - Opinion Paragraph                    | Ödevi Tekrar Gönder | Ċ                                          |
|--------------------------------------------------------------|---------------------|--------------------------------------------|
| Son Değişiklik<br>birkaç saniye önce                         |                     | Write a p                                  |
| ✓ Çalışma gönderildi!<br>Öğretmeninin bilmesini sağlayacağız | - 1 ek -            | below:<br>Today m<br>purposes<br>relations |
| Optional Writing Task - Opinion Paragraph - Özkan Akbaş.docx | 12KB                | relevant                                   |
| Buradan öğretmenine bir yorum gönder.                        |                     |                                            |

5. Once you send it, you cannot make any changes on the word file. You can only view it as in the image below. Your teacher will send you a request to resubmit your work if needed. 5. Ödevi gönderdiğinizde artık üzerinde değişiklik yapamazsınız. Yalnızca aşağıdaki görselde olduğu gibi görüntüleyebilirsiniz. Öğretmeniniz gerektiğinde size ödevi yeniden gönderme talebi gönderecektir.

| Optional Writing Task - Opinion Paragraph - Özkan Akbaş                                                                                                    | 🐻 Erişilebilirlik Mo | u 🖳 Tam Ekran Okuyucu | 🔓 İndir | 🖨 Yaz |
|----------------------------------------------------------------------------------------------------|----------------------|-----------------------|---------|-------|
| Social media is as addictive as taking drugs. The sad thing is, that this addiction is more prevalent<br>among children. Have you ever stopped to think about how many hours or minutes you spend on<br>social media each day? You might be surprised. You can only imagine how this kind of addiction can<br>affect relationships.<br>Have you ever been to a restaurant, and most people are sitting looking at their phones<br>instead of taking to their partners or friends. If you go to schools, you can see groups of kids sitting<br>on their phones, rather than interacting with each other face to face.<br>Many pyschlogists reckon that 5 to 10% of Americans are addicted to social media.<br>According to a study done at Harvard University, when people are going through social media<br>platforms, it lights up the same part of the brain, that also ignites when taking things such as drugs.<br>It is a dopamine inducing. So if you are addicted to social media, you could be checking your feeds,<br>or notices compulsively throughout the day. It could be so bad, that you check your account, every<br>few minutes. Imagine the impact of this on your work, your relationships and your social media platforms are addicted to social be so bad, that you check your account, every<br>few minutes. Imagine the impact of this could also really pose a problem. Instead of<br>reconnecting at the end of each day, you could both, just be on your phones. You could be missing<br>out on the valuable conversation, which strengthens your marriage; or even be missing out on sex;<br>Which is a really important part of marriage to promote intimacy between couples. |                      |                       |         |       |

6. Your teacher might add notes and comments on the word file as feedback to help you improve your work. You can view it as it is shown in the image below. In addition to this, your teacher might write additional comments/questions. You can also view it below your submitted files (see in second image). 6. Öğretmeniniz word dosyasına dönüt olarak çalışmanızı geliştirmeniz için not ve yorum eklemiş olabilir. Bu dönütleri aşağıdaki görseldeki gibi word üzerinde görebilirsiniz. Öğretmeniniz ödeviniz için ayrıca yorum/soru göndermiş olabilir. Bunları da gönderilen ödevlerin alt kısmında bulabilirsiniz (bknz: ikinci görsel).

|                                                                                                    |                        |                                                                                           |         | 02     |
|----------------------------------------------------------------------------------------------------|------------------------|-------------------------------------------------------------------------------------------|---------|--------|
| Optional Writing Task - Opinion Paragraph - Özkan Akbaş                                                                                                    | 🕞 Erişilebilirlik Modu | 📳 Tam Ekran Okuyucu                                                                       | 🔓 İndir | 🖶 Yazd |
| Social media is as addictive as taking drugs. The sad thing is, that this addiction is more prevalent among children. Have you ever stopped to think about how many hours or minutes you spend on social media each day? You might be surprised. You can only imagine how this kind of addiction can affect relationships. Have you ever been to a restaurant, and most people are sitting looking at their phones instead of taking to their partners or friends. If you go to schooks, you can see groups of kids sitting on their phones, rather than interacting with each other face to face. Many pyschlogists reckon that 5 to 10% of Americans are addicted to social media. According to a study done at Harvard University, when people are going through social media platforms, it lights up the same part of the brain, that also ignites when taking things such as drugs. It is a dopamine inducing. So if you are addicted to social media, you could be checking your second, every few minutes. Imagine the impact of this on your work, your relationships and your social life. You could be sitting with reacting with threacting with them, because you are too busy checking your social media pages. If you are in a marriage this could also really pose a problem. Instead of reconnecting at the end of each day, you could both, just be on your phones. You could be missing out on sex; Which is a really important part of marriage to promote intimacy between couples. In short, social media harmful |                        | Açıklamala<br>Sayfa 1<br>TUGBA AKBAS<br>check spelling<br>TUGBA AKBAS<br>Fragment not a s | entence |        |

|                                                                                                    | Odevi Tekrar Gondo                         |
|----------------------------------------------------------------------------------------------------|--------------------------------------------|
| Notun<br>TUGBAAKBAS Ödevine not verdi                                                                                                    | 0                                          |
| Son Değişiklik<br>16 dakika önce                                                                                                    |                                            |
| ✓ Çalışma gönderildi!<br>Öğretmeninin bilmesini sağlayacağız                                                                                                    |                                            |
|                                                                                                    | - 1 e                                      |
| Optional Writing Task - Opinion Paragraph - Özkan Akbaş docx                                                                                                    | 14KB                                       |
| Yorumlar                                                                                                    |                                            |
| TUGBAAKBAS • 9 dakika önce<br>You have effective examples to support your opinion. Organization is good in<br>effective conclusion for your paragraph. Improve it and send your paragraph a | general but you could write a mo<br>again. |
| Yeni bir yorum ekle                                                                                                    |                                            |
|                                                                                                    |                                            |
| Eklemek için dosyaları buraya sürükle                                                                                                    |                                            |

7. If your teacher sends you a request to edit, rewrite and resubmit your task/assignment, you will be notified with a message on Edmodo. 7. Öğretmeniniz ödevi düzeltmeniz ve yeniden yazıp göndermeniz için talep gönderebilir. Bu talep size bildirim olarak gelecektir.

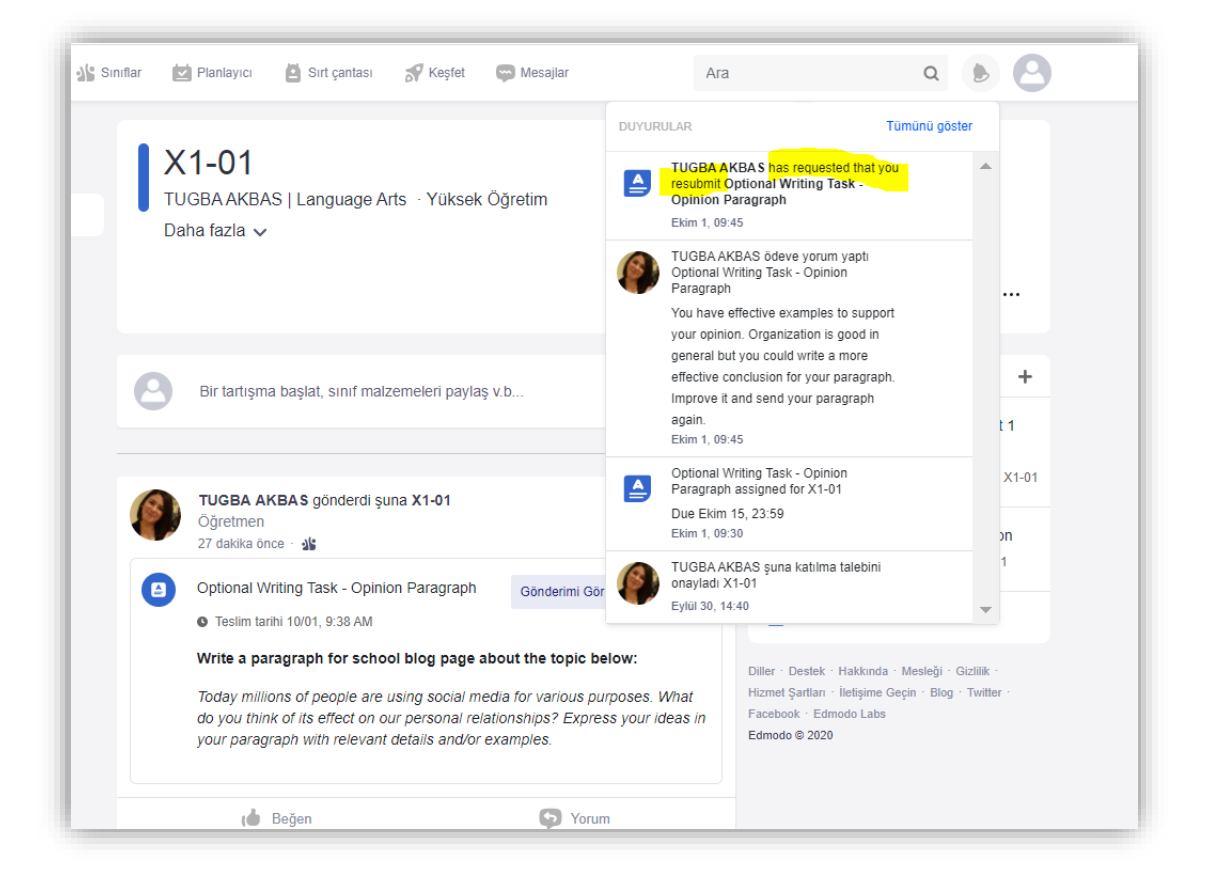

8. Click on "Ödevi Tekrar Gönder" to rewrite and resubmit your task/assignment. Then click on "Oluştur" and choose Word file. 8. Ödevi yeniden yazıp göndermek için "Ödevi Tekrar Gönder" e tıklayınız. Daha sonra "Oluştur" a tıklayıp Word belgesini seçin.

| Optional W                                     | /riting Task - Opinion Paragraph                                                                                                    | Ödevi Tekrar Gönder           | Teslim Tarihi<br>15 Eki 2020 |
|------------------------------------------------|----------------------------------------------------------------------------------------------------|-------------------------------|------------------------------|
|                                                |                                                                                                    |                               | TUGBA AKB<br>X1-01           |
| Son Değişiklik<br>20 dakika önce               |                                                                                                    | Misia                         | -                            |
|                                                |                                                                                                    | - 1 ek - belov                | v:                           |
| W Optional                                     | Writing Task - Opinion Paragraph - Özkan Akbaş.docx                                                                                                    | 14KB Toda                     | y millions of pe             |
|                                                |                                                                                                    | relati                        | onships? Expre               |
| Yorumlar                                       |                                                                                                    | relev                         | ant details and              |
| TUGBA AKBAS<br>You have effe<br>effective conc | 3 * 13 dakika önce<br>ctive examples to support your opinion. Organization is good in genera<br>lusion for your paragraph. Improve it and send your paragraph again. | al but you could write a more |                              |
|                                                |                                                                                                    |                               |                              |
| Yeni bir yorum eki                             | Ð                                                                                                    |                               |                              |
| Yeni bir yorum eki                             | e<br>Eklemek için dosyaları buraya sürükle                                                                                                    |                               |                              |

9. The word file opens in a new tab. You should also view the first draft of your task/assignment in another tab to check feedback notes by your teacher. When you finish writing your second draft, click on "Teslim Et".

9. Word dosyası yeni sekmede açılır. Öğretmeninizden gelen dönütleri kontrol etmek için ödevinizin ilk gönderdiğiniz taslağını da ikinci bir sekmede görüntülemelisiniz.

| Optional Writing Task - Opinion Para                                                                                                    | agraph                                                                           |
|----------------------------------------------------------------------------------------------------|----------------------------------------------------------------------------------|
| eni Yeni Değişiklik<br>şimdi 22 dakika önce<br>first draft-ilk öc                                                                                         | ev - 1 ek -                                                                      |
| Optional Writing Task - Opinion Paragraph - Özkan Akb                                                                                                    | naş.docx 14KB                                                                    |
| Yorumlar                                                                                                    |                                                                                  |
| TUGBAAKBAS • 13 dakika önce<br>You have effective examples to support your opinion. Organ<br>effective conclusion for your paragraph. Improve it and send | ization is good in general but you could write a more<br>I your paragraph again. |
| Yeni bir yorum ekle                                                                                                    |                                                                                  |
| Eklemek için dosyaları bu                                                                                                    | ıraya sürükle                                                                    |
| 00                                                                                                    | Yorum ekle                                                                       |
| t<br>Edmodo⊚2020 · Diller · Destek · F                                                                                                    | ı<br>lakkında · Mesleği · Gizlilik · Hizmet Şartları · İletişime Geçin · Blog    |

| ë       Optional Writing Task - Opinion I ×       Yeni Sekme         first draft - ilk ödey       Second draft ikinci ödev         n/view-office-online/editnew/1461214174/docx/Optional%20Writing%20Task%20-%20%20Opinion%                                                                                                    | ×   +                                   |
|----------------------------------------------------------------------------------------------------|-----------------------------------------|
| Optional Writing Task - Opinion Paragraph - Özkan Akbaş - Edmodo üzerinde kaydedildi 🗸                                                                                                    | Teslim Et                               |
| Gözden Geçir       Görünüm       Yardım       Q       Ne yapmak istediğinizi söyley       Düzenleme ∨         A <sup>×</sup> K       T <u>A</u> ∠ <u>A</u> A <sub>0</sub> …       I ≡ ∨ Ξ ≡ Ξ       Normal       Aralık Yok       Başlık 1                                                                                                    | Başlık 2 Başlık 3 🗸 🔎 Bul 🗸 🏦 Döküm 🏻 … |
| Social media is as addictive as taking drugs. The sad thing is, that this addiction is more prevalent<br>among children. Have you ever stopped to think about how many hours or minutes you spend on<br>social media each day? You might be surprised. You can only imagine how this kind of addiction can<br>affect relationships.<br>Have you ever been to a restaurant, and most people are sitting looking at their phones instead of<br>talking to their partners or <u>friends</u> . If you go to schools, you can see groups of kids sitting on their<br>phones, rather than interacting with each other face to face.<br>Many psychologists[reckon that 5 to 10% of Americans are addicted to social media. According to a<br>study done at Harvard University, when people are going through social media platforms, it lights up<br>the same part of the brain, that also ignites when taking things such as drugs. It is a dopamine<br>inducing. So if you are addicted to social media, you cuble be checking your feeds, or notices<br>compulsively throughout the day. It could be so bad, that you check your account, every few minutes.<br>Imagine the impact of this on your work, your relationships and your social Infe. You could be sitting<br>with friends, but not interacting with them, because you are too busy checking your social media<br>with friends. |                                         |

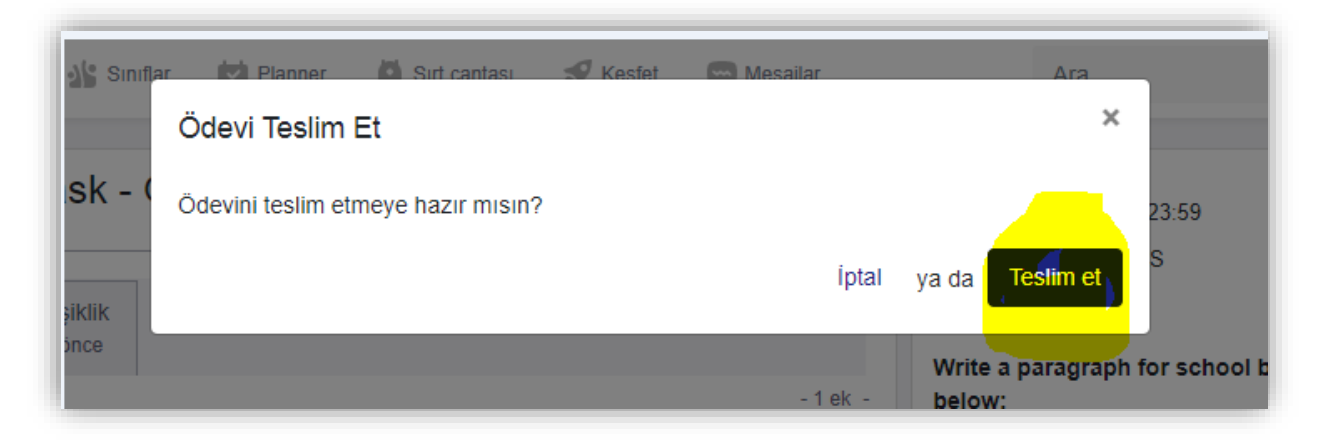

10. You can check if the final version has been sent on task screen.

10. Ödevin tekrar gönderilip gönderilmediğini ödev atama ekranından kontrol edebilirsiniz.

| _                                                                       |                                                                                                    |                                                                 |
|-------------------------------------------------------------------------|----------------------------------------------------------------------------------------------------|-----------------------------------------------------------------|
| Son Değişiklik<br>birkaç saniye önce                                    | Orjinal<br>28 dakika önce                                                                                                    |                                                                 |
|                                                                         |                                                                                                    | - 1 ek -                                                        |
| Optional V                                                              | ′riting Task - Opinion Paragraph - Özkan Akbaş.docx                                                                            | 13KB                                                            |
| Orumlar<br>TUGBA AKBAS                                                  | 20 dakika önce                                                                                                    | n nood in general but you could write a second                  |
| Orumlar<br>TUGBA AKBAS<br>You have effec<br>effective conclu            | 20 dakika önce<br>ve examples to support your opinion. Organization is<br>sion for your paragraph. Improve it and send your pa | s good in general but you could write a more<br>ıragraph again. |
| TUGBAAKBAS<br>You have effec<br>effective conclu<br>Yeni bir yorum ekle | 20 dakika önce<br>ve examples to support your opinion. Organization is<br>sion for your paragraph. Improve it and send your pa | s good in general but you could write a more<br>ıragraph again. |

### **HOW TO SEND A SPEAKING TASK**

1. Find the task on class page and click on "Aç". Your instructor might write additional comment/instructions below the task. Don't forget to read these details.

### KONUŞMA ÖDEVİ NASIL GÖNDERİLİR

1. Sınıf ana sayfada bulunan konuşma ödevini bulunuz ve "Aç" a tıklayınız. Ödevin alt kısmına ilave yorum ve/veya talimat eklenmiş olabilir. Bu gibi detayları da okumayı unutmayınız.

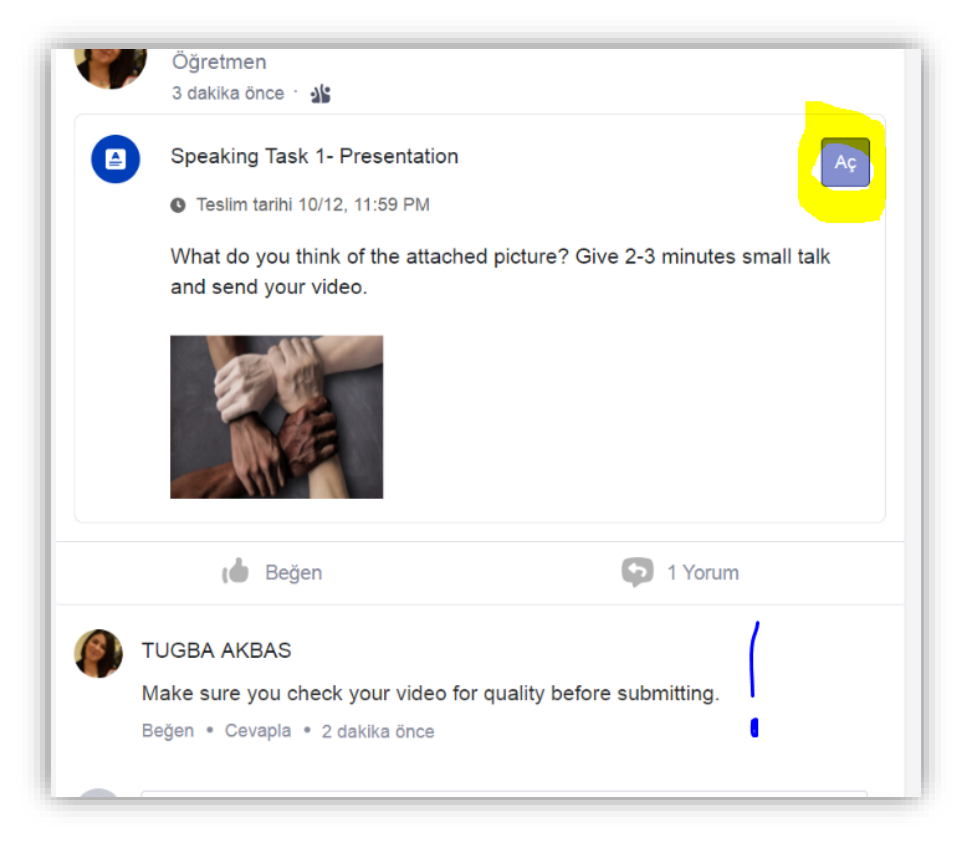

2. To send your video assignment, click on "Ekle" and choose the file from your computer.

2. Ödev videonuzu göndermek için "Ekle" ye tıklayınız ve bilgisayarınızdan dosyayı seçiniz.

| Speaking Task 1- Presentation                                                                                                    |                             | Teslim Tarihi<br>12 Eki 2020 - 23:59<br>TUGBA AKBAS<br>X1-01                                |
|----------------------------------------------------------------------------------------------------|-----------------------------|---------------------------------------------------------------------------------------------|
| Çalışman boş.<br>Bir metin cevabı, dosyalar eklemek için aşağıya tıkla ya da dosyaları dir                                                                                                    | rekt olarak bu alana bırak. | What do you think of the attached picture? Give 2-3 minutes small talk and send your video. |
| Oluştur v       Ekle v         Image: Bilgisayarından dosya       menine bir yorum gönder.         Image: Bilgisayarından dosya       menine bir yorum gönder.         Image: Bilgisayarından dosya       Bilgisayarından dosya         Image: Bilgisayarından dosya       menine bir yorum gönder.         Image: Bilgisayarından dosya       Bilgisayarından dosya         Image: Bilgisayarından dosya       Bilgisayarından dosya | Ödevi Teslim Et             | -1ek -                                                                                      |

3. Your video file title must include your name, surname and task name. You will see the file uploading.

3. Ödev video dosyanızın başlığı adınız, soyadınız ve ödev tanımını içermeli. Ödevinizin yüklenme sürecini görebilirsiniz.

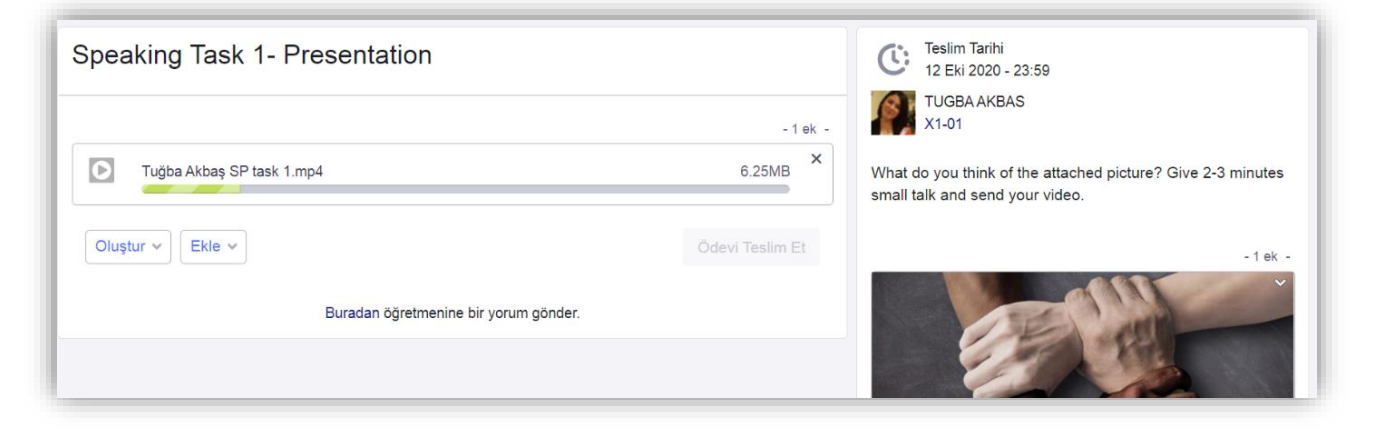

4. When uploading finishes, you can view your video. When it is ready, click on "Ödevi Teslim Et".

4. Yükleme tamamlandığında videonuzu izleyebilirsiniz. Hazır olduğunda "Ödevi Teslim Et" e tıklayınız.

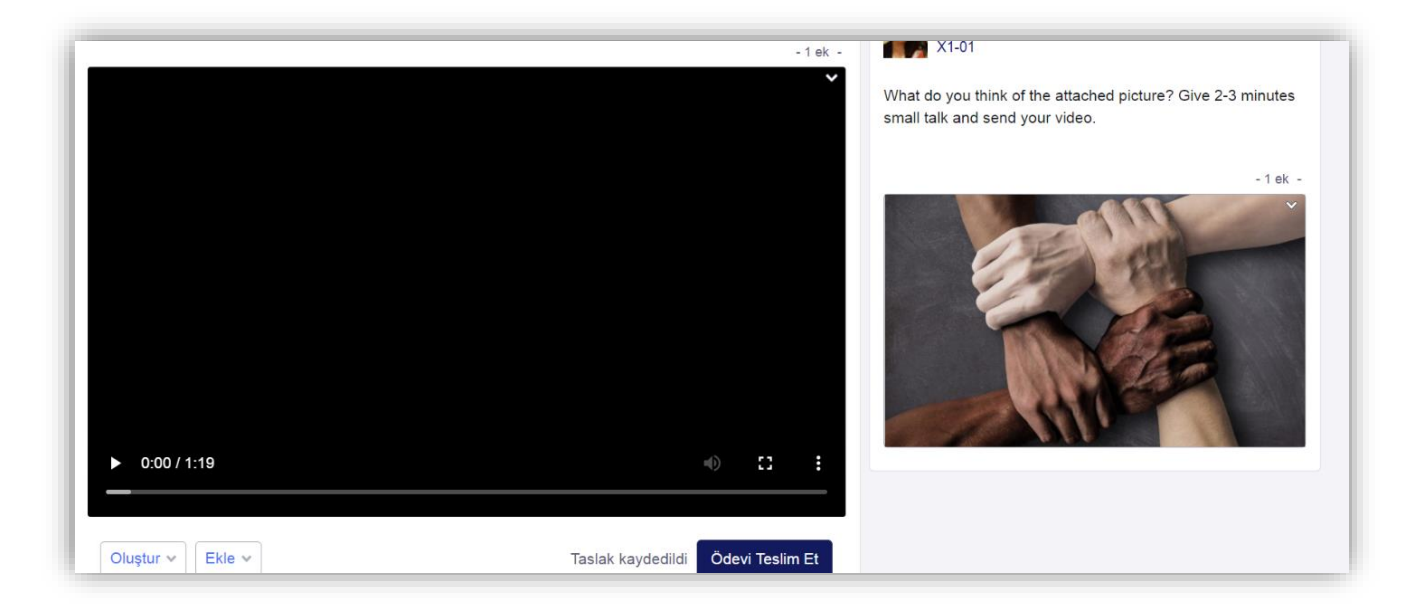

5. To send the video click on "Teslim Et".

5. Ödevi göndermek için "Teslim Et" e tıklayınız.

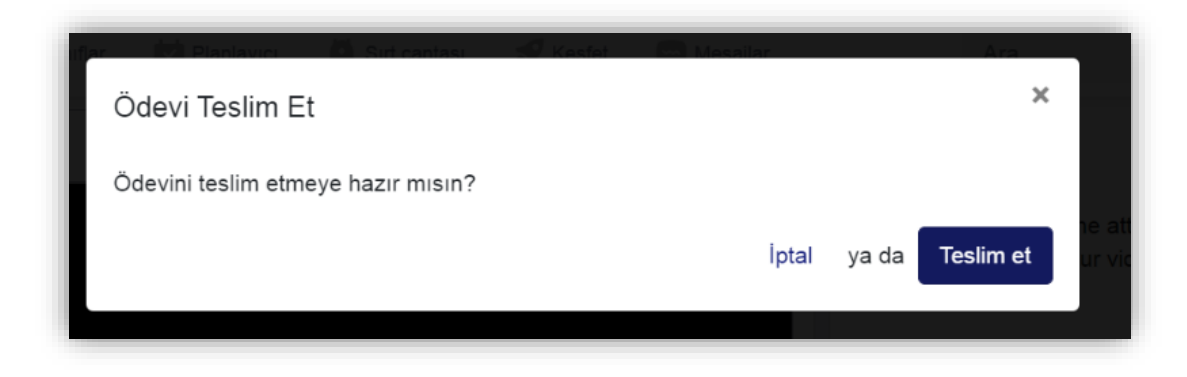

### **IMPORTANT ! - ÖNEMLİ HATIRLATMA**

If a task is over deadline, you cannot send your task/assignment.

Bir ödevin son teslim tarihi geçmiş ise o ödevi gönderemezsin.

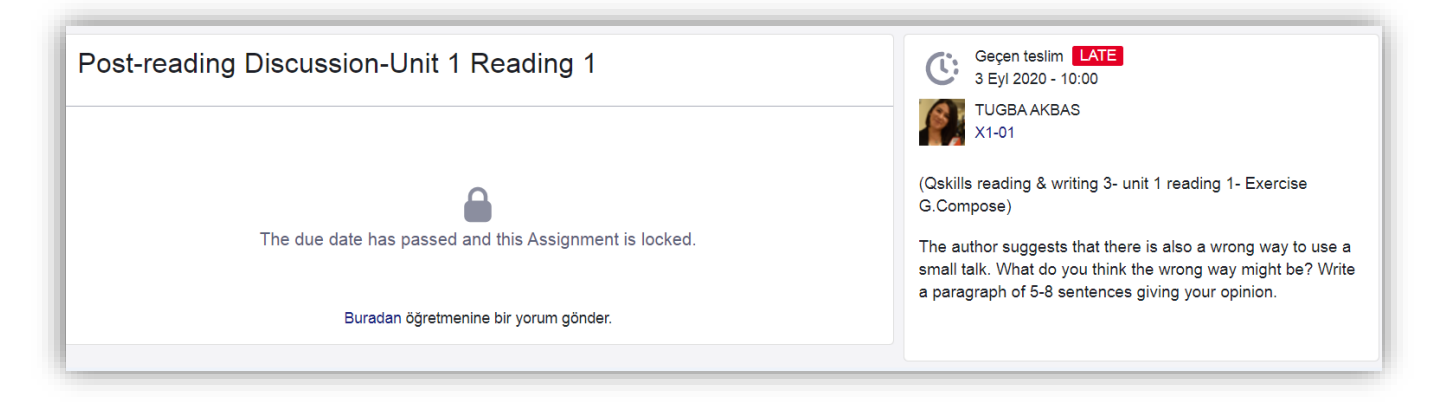

### HOW TO SEND A POST MESSAGE/ JOIN CLASS DISCUSSIONS

You will use this menu for various purposes.

- To join a class discussion during the lesson or after the lesson.
- To follow announcements about important issues (about your lesson/assignments/tasks/exams etc.).
- For other activities: Forum discussions, topic/word of the week competitions, sharing entertaining and useful content for out of class activities.

1. If you want to start a discussion/share files and/or ask a question, click on the message board and write your message.

### NASIL MESAJ GÖNDERİLİR VE SINIF TARTIŞMALARINA NASIL KATILINIR

Mesaj gönderme menüsünü çeşitli amaçlarla kullanacaksınız:

- Ders sırasında veya sonrasında başlatılan sınıf tartışmalarına katılmak için,
- Önemli konularla ilgili (ders/ödev/sınav vb.) duyuruları takip edebilmek için,
- Diğer aktiviteler için: Forum tartışmaları, haftanın konusu/kelimesi vb. yarışmalar, ders dışı etkinlikler için eğlenceli ve faydalı içerikler paylaşmak için.

1. Bir tartışma başlatmak, dosya paylaşmak veya soru sormak istiyorsanız, sınıf ana sayfa başındaki ileti boşluğuna tıklayın ve yazınızı yazın.

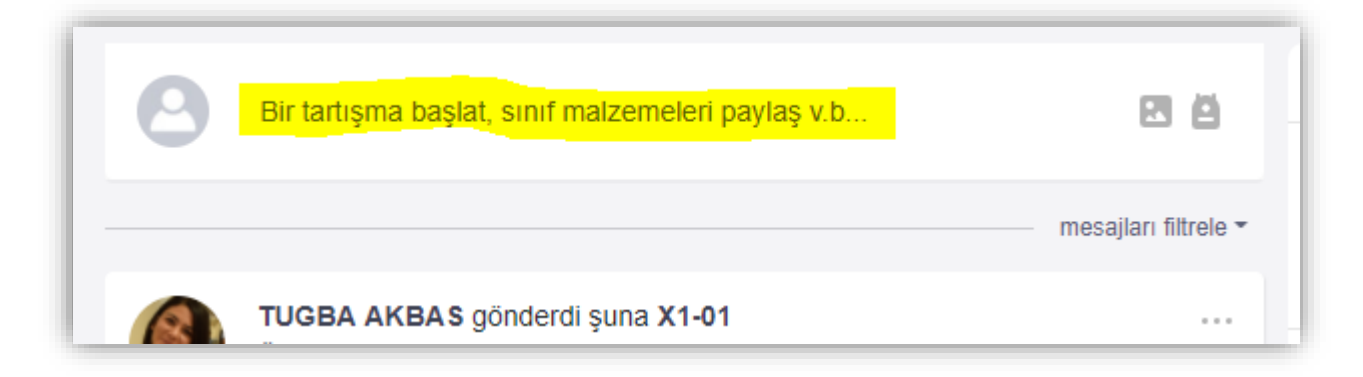

2. If you want to reply to a post message or join class discussions follow these steps: Click on the message "Bir Yorum yaz" below the message you want to reply to and write your message. To send it, click on "Yorum" in blue on the right. You can reply to other students' comments in the same way. 2. Bir mesaja yanıt vermek, soruyu cevaplandırmak veya tartışmaya katılmak istiyorsanız şu adımları takip edin: Yanıtlamak istediğiniz mesajın altındaki ileti çubuğuna "Bir Yorum yaz" a tıklayınız ve mesajınızı yazınız. Göndermek için sağ altta (mavi buton) "Yorum" a tıklayın. Diğer öğrencilerin de yanıtlarına aynı şekilde cevap yazabilirsiniz.

|                  |                                                      |                                           | mesajları filtrele                  |
|------------------|------------------------------------------------------|-------------------------------------------|-------------------------------------|
| Ø                | TUGBA AKBAS gö<br>Öğretmen<br>12 dakika önce · 🏰     | önderdi şuna X1-01                        |                                     |
| (Unit 2-         | - reading 2- pre-reading                             | g)                                        |                                     |
| What a<br>and no | advice would you give to<br>ot do? Write your respor | o someone on a job interview?<br>nse now! | What should he or she do            |
|                  |                                                      |                                           |                                     |
|                  | ( Beğen                                              | Yorum                                     | Ekle                                |
| 8                | ( Beğen He/she should prepare                        | Yorum                                     | Ekle                                |
| 0                | He/she should prepare                                | Yorum                                     | Ekle<br>e/she should<br>Iptal Yorum |

#### **HOW TO TAKE A QUIZ**

Your instructor might create quizzes for you just for revision or to evaluate as part of class participation. Follow the steps below to take the quiz.

1. You will see the quiz on class main page. Click on "Sınava gir".

#### KISA SINAVA NASIL GİRİLİR

Öğretmeniniz tekrar amaçlı veya derse katılım notunun bir parçası olarak kısa sınavlar oluşturup atayabilir. Bu sınavları nasıl çözeceğinizi aşağıdaki adımlardan takip ederek bulabilirsiniz.

1. Sınıf ana sayfasında atanmış olan kısa sınavı görebilirsiniz. Sağ üstte bulunan "Sınava gir" e tıklayınız.

|   | TUGBA AKBAS gönderdi suna X                                             | 1-01                                                         |                   | O Te              | eslim tarihi 10/12 🔰 🖲 X1-01      |
|---|-------------------------------------------------------------------------|--------------------------------------------------------------|-------------------|-------------------|-----------------------------------|
| 5 | Öğretmen                                                                |                                                              |                   |                   |                                   |
|   | 5 dakika önce 🕐 🏰                                                       |                                                              |                   | 💆 Go to           | Calendar                          |
|   | Vooah & Grammar Chock unit 6                                            |                                                              |                   |                   |                                   |
| Ľ | Vocab & Grammar Check unit 6                                            |                                                              | Sinava gir        | Diller · Destek · | Hakkında · Mesleği · Gizlilik ·   |
|   | Teslim tarihi 10/05, 11:59 PM                                           |                                                              |                   | Fizmet Şartları   | netişime Geçin - Biog - Twitter - |
|   | 5 soru e 3 dakika                                                       |                                                              |                   | Edmodo © 2020     | 500 E853                          |
|   | Please do not use a dictionary wh<br>bank of the unit to check your ans | ile doing the quiz. Revise v<br>wers and for further practic | vocabulary<br>ce. |                   |                                   |
|   | ( Beğen                                                                 | Yorum                                                        |                   |                   |                                   |
|   | D:                                                                      |                                                              |                   |                   |                                   |

2. You will see the instructions. Read all the details carefully and click on "Sinava gir".

2. Bir sonraki sayfada talimatları göreceksiniz. Tüm detayları dikkatle okuyup "Sınava gir" e tıklayınız.

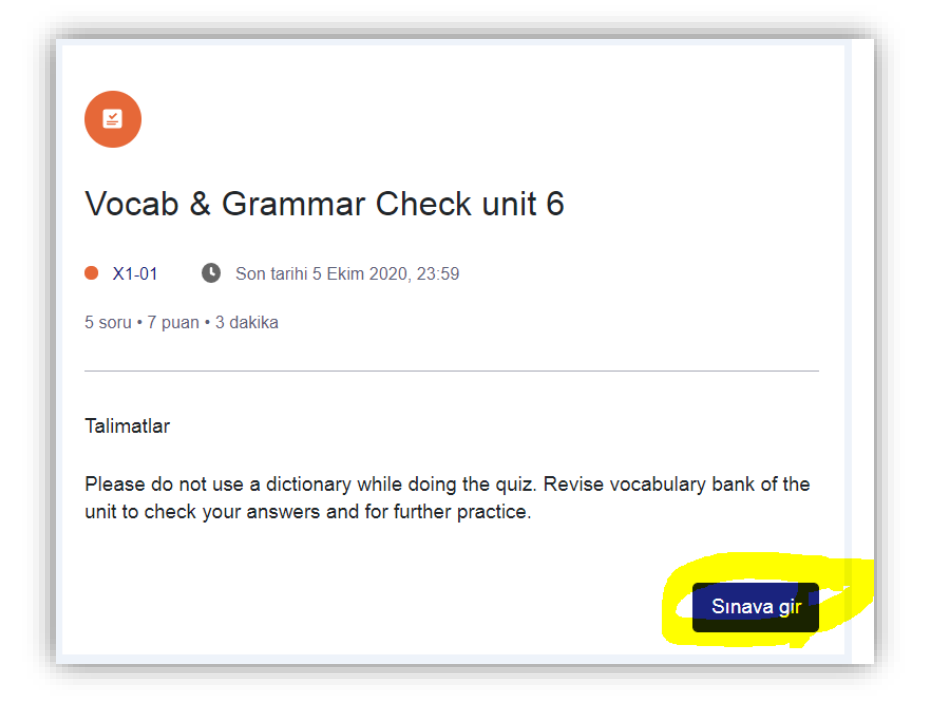

3. You will see the first question on your screen. There are different types of questions so read the instructions carefully. You can also check how much time you have left and how many questions you have solved in the upper right side of the page. When you answer the question, click on "Sonraki" to view the next question. 3. İlk soruyu ekranda göreceksiniz. Farklı türde sorular olduğu için talimatları dikkatle okuyunuz. Ayrıca sağ üst bölümde kalan sürenizi ve cevapladığınız soru sayısını kontrol edebilirsiniz. Soruyu cevapladığınızda bir sonraki soru için "Sonraki" ye tıklayınız.

| Vocab & Grammar Check u | nit 6                                        |        | 02:53 0/5 ce | vaplandı 🗸 | Quiz gönder | Kapat |
|-------------------------|----------------------------------------------|--------|--------------|------------|-------------|-------|
|                         | Soru 1<br>1 puan                             | Önceki | Sonraki      |            |             |       |
|                         | I don't like making the dishes after dinner. |        |              |            |             |       |
|                         | O Doğru                                      |        |              |            |             |       |
|                         | O Yanlış                                     |        |              |            |             |       |
|                         |                                              |        |              |            |             |       |

# 4. When you finish all questions, click on "Quiz gönder". Then click on "Submit" on the next page.

4. Tüm soruları bitirdiğinizde "Quiz gönder" e tıklayınız. Daha sonra bir sonraki sayfada "Submit" e tıklayınız.

| neck unit 6                                          | 02:06 5/5 cevaplandı 🗸 Quiz gönder |
|------------------------------------------------------|------------------------------------|
| Soru 5<br>3 puan                                     | Önceki Sonraki                     |
| Match the phrases with the right verbs.              |                                    |
| Cevap seçeneklerini eşleşen cevaba sürükleyip bırak. | Cevap Seçenekleri:                 |
| play tennis                                          |                                    |
| take an exa                                          | m                                  |
| be late                                              |                                    |
|                                                      |                                    |

| Quiz gönder                                        | ×    |
|----------------------------------------------------|------|
| Kısa sınavını göndermek istediğinden emin misin?   |      |
| <ul> <li>Soruların tümüne cevap verildi</li> </ul> |      |
| Kısa sınava dön                                    | omit |

5. Click on "Kısa sınavı gözden geçir" to check your answers.

5. Cevaplarınızı kontrol etmek için "Kısa sınavı gözden geçir" e tıklayınız.

| 2                                                                                                    |                               |
|----------------------------------------------------------------------------------------------------|-------------------------------|
| Vocab & Grammar Check unit 6                                                                                                    |                               |
| • X1-01                                                                                                    |                               |
| 5 soru • 7 puan • 3 dakika                                                                                                    | <ul> <li>Submitted</li> </ul> |
| Talimatlar<br>Please do not use a dictionary while doing the quiz. Revise<br>unit to check your answers and for further practice. | vocabulary bank of the        |
| Kis                                                                                                    | a sınavı gözden geçir         |

6. You can see the correct answers for each question on the left part of the page. Your instructor grades the answers for open-ended questions. 6. Sayfanın sol kısmında her soru için doğru cevabı kontrol edebilirsiniz. Açık uçlu sorular öğretmeniniz tarafından değerlendirilecektir.

| Sorular<br>1 🔲 doğru                                 | Soru 3<br>not verilmemiş / 1 puan            | Önceki | Sonraki |
|------------------------------------------------------|----------------------------------------------|--------|---------|
| 2 📕 doğru                                            | What did you do last night after the lesson? |        |         |
| <ul> <li>3 not verilmedi</li> <li>4 doğru</li> </ul> | Response<br>I did made my homework.          |        |         |
| 5 🔳 doğru                                            | Grade this answer                            |        |         |
|                                                      |                                              |        |         |

### HOW TO GET ACCESS TO CLASS FOLDERS/FILES

You can find folders on the class page and download various resources that are uploaded by your instructor such as, unit tests, vocabulary lists, example tasks etc.

1. On the left side of the class main page, click on "Klasörler" and the content of the folder will be listed.

### SINIF KLASÖR VE DOSYALARINA NASIL ERİŞİLİR

Sınıf klasörlerinde öğretmeniniz tarafından eklenen unit test, kelime listesi, örnek tasklar gibi çeşitli kaynaklara erişebilir ve kaynakları indirebilirsiniz.

1. Sınıf ana sayfasının sol kısmındaki "Klasörler" e tıklayın. Klasör içeriği listelenecektir.

| Sınıfların            | X1-01                             |                       |                                                           |
|-----------------------|-----------------------------------|-----------------------|-----------------------------------------------------------|
| Yayınlar<br>Klasörler | Klasörler                         |                       | Yaklaş<br><b>B</b> ş                                      |
| Üyeler                | isim                              | Değiştirilme Tarihi 🤟 | <b>2</b> G                                                |
| KÜÇÜK GRUPLAR (0)     | Unit tests<br>Sahibi: TUGBA AKBAS | 9/3/2020 🛩            | Uygul                                                     |
|                       |                                   |                       | Diller · Dest<br>Hizmet Şartl<br>Facebook ·<br>Edmodo © 2 |

2. Click on the file you want to view. If you want to download it, click on the right arrow and choose "indir" to download it onto your computer. You can also choose "sırt çantasına ekle" if you want to keep it in your Edmodo account. 2. Görüntülemek istediğiniz dosyanın üzerine tıklayınız. Dosyayı indirmek için sağ oka tıklayın ve bilgisayarınıza indirmek için "indir" I seçiniz. Edmodo hesabınıza kaydetmek için "sırt çantasına ekle" yi tıklayınız.

| edmodo 🔮 Ana Sayfa          | 🏰 Sınıflar 🔛 Planlayıcı 🙆 Sırt çantası 🕈 | Keşfet 💬 Mesajlar                                                                  | Ara                                                                 |
|-----------------------------|------------------------------------------|------------------------------------------------------------------------------------|---------------------------------------------------------------------|
| E Sınıfların                | X1-01                                    |                                                                                    |                                                                     |
| Yayınlar                    | > Unit tests                             |                                                                                    | Yaklaşar                                                            |
| Klasörler                   | lsim                                     | Değiştirilme Tarihi 🗸                                                              | Sim.                                                                |
| Uyeler<br>KÜÇÜK GRUPLAR (0) | q2e_rw3_vocab.pdf                        | 9/3/2020                                                                           | ⊻ Go                                                                |
|                             |                                          | <ul><li>⊌ Sırt Çantasına ekle</li><li><i>⊘</i> Nota ekle</li><li>⊎ İndir</li></ul> | Diller · Destek<br>Hizmet Şartları<br>Facebook · Ed<br>Edmodo © 202 |

You will be more practical about using Edmodo in time and even explore more functions of it in time.

If you have problems or questions about using Edmodo, first contact your Edmodo instructor. If you cannot find a solution, please fill in the problem form in the link below and describe the problem in detail. Edmodo'yu kullandıkça Pratik kazanacak ve hatta pek çok özelliğini keşfedeceksiniz.

Edmodo ile ilgili sorunuz veya sorununuz olursa öncelikle Edmodo sınıfınızdan sorumlu öğretim görevlisi ile irtibata geçiniz. Sorun çözülmez ise, linkteki sorun formunu doldurunuz.

https://forms.gle/JiHTy8WFBT67eHrP7